## 关于新生收缴学费、住宿费的通知

新同学您好:

新生缴费可通过网上缴费平台或北京服装学院财务处微信公众号完成。学生可根据自己实际情况选择自己方便的方式缴纳学费、住宿费。如使用缴费平台交费请使用 IE9 以上版本浏览器、360 极速模式浏览器或谷歌 chrome 浏览器,登陆缴费平台后应 首先核对本人姓名再缴费,切勿误缴或缴错,详见《网上缴费平台操作指南》(见附件 1);如使用微信公众号交费,请参照北京服装学院财务处微信公众号缴费流程(附件 2)。

如有任何疑问或问题,发邮件至 cwc@bift.edu.cn。

北京服装学院财务处

2018年6月12日

附件1:

第一步:登陆北京服装学院缴费平台 <u>http://pay.bift.edu.cn/payment/</u>(使用 IE9 以上版本浏览器, 360 极速模式浏览器,或谷歌 chrome 浏览器);

第二步:在右侧输入用户名(本人学号) 密码(本人身份证后六位)及验证码,点击登录进入以下界面;

| 北京服装学院缴费平台                  |                                            |        |    |         |      |      |         |          |      | <b>北市田本中元</b> |
|-----------------------------|--------------------------------------------|--------|----|---------|------|------|---------|----------|------|---------------|
| 2014 C014<br>奏用支付 後期历史查询 经初 | 2011年1月1日1日1日1日1日1日1日1日1日1日1日1日1日1日1日1日1日1 |        |    |         |      |      |         |          |      |               |
| 收费单位:<br>收费项目:              | ×<br>×                                     |        |    |         |      |      |         |          |      |               |
| 西用收列表   ② 费用名称              | 收费项目                                       | 単位     | 22 | 应收全额    | 已付金额 | 退费全额 | 未付金额    | 華次支付最小金額 | 电子票据 | 本次支付金额        |
| 1 🗹 学奏                      | 2016一般高校理工专业学商                             | 0.00   | 0  | 4600.00 | 0.00 | 0.00 | 4600.00 | 0.00     |      | 4600.00       |
| 2 🗹 住窗農                     | 2016住宴费(0-650)-201609                      | 0.00   | 0  | 650.00  | 0.00 | 0.00 | 650.00  | 0.00     |      | 650.00        |
|                             |                                            |        |    |         |      |      |         |          |      |               |
| 费用总额: ¥525                  | 0.00(大写:伍仟贰佰                               | (近拾元整) | )  |         |      |      |         |          | 支付   | 4             |

第三步:如上图所示,登陆后首先核对左上方姓名及学号是否正确,然后依次核对"收费项目名称"、"应收金额"以及"本次支付金额"。(贷款学生请于"本次支付金额"处输入未贷款部分学费 住宿费);

第四步:核对无误后勾选所有缴费条目,点击右下角支付按钮,跳转到支付页面;

第五步:可以选择"微信支付"或"银联在线支付",发票信息填"否",点击下一步进行支付。 若选择"微信支付"则通过手机扫描二维码进行支付,若选择"银联在线支付"则使用有效银联卡, 按照银联快捷支付或网银支付操作进行。 附件 2:

第一步:扫描右侧二维码,关注北京服装学院财务处微信公众号;

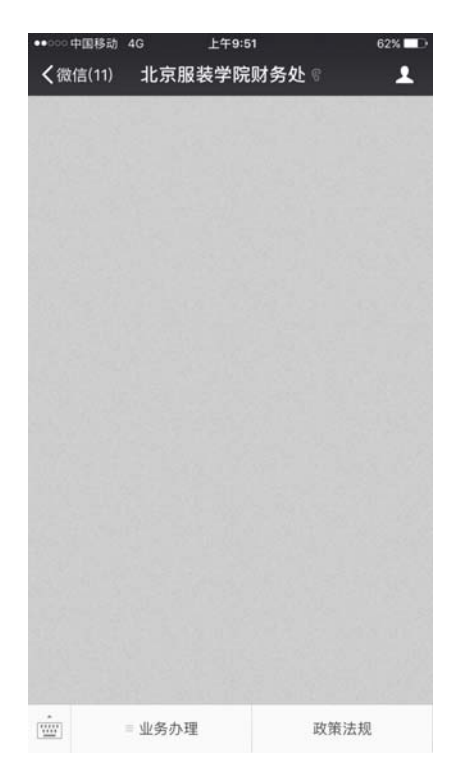

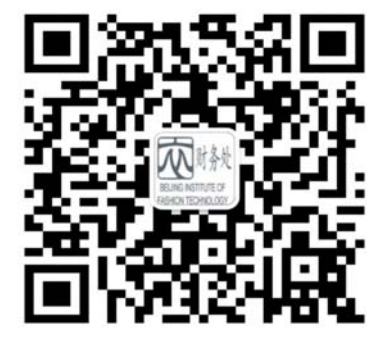

第二步:进入公众号后,选择"业务办理—缴费业务";

| •••• 中国移动 令 | 上午9:47 | 63% 🗖   |
|-------------|--------|---------|
| く返回 关闭      |        |         |
|             | 北京服装   | 技学院邀费平台 |
|             |        |         |
| 用户名         |        |         |
| 密码          |        |         |
| ✔绑定微信号      |        |         |
| C           | 登录     |         |

第三步:输入用户名及密码绑定微信号后登陆(用户名:学号, 密码:身份证号后六位);

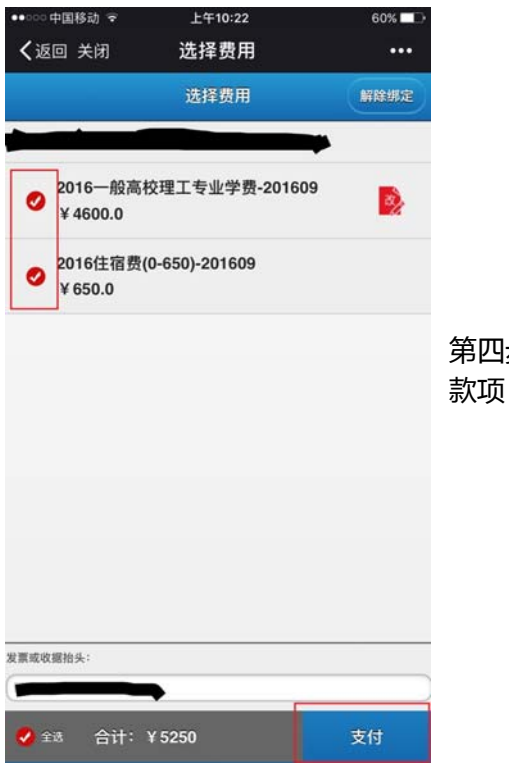

第四步:登陆后可见本人的应缴费信息,全部勾选后支付 款项 (发票抬头空);

第五步:支付成功。